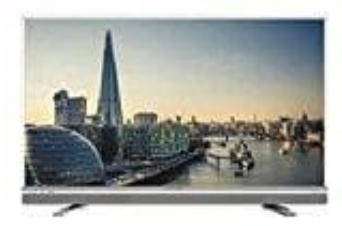

Grundig 49 GFW 6628

## Manuelle Wlan Verbindung

- 1. Drücke die Taste **MENU** auf der Fernbedienung.
- 2. Blättere mit den Pfeiltasten zu Einstellungen und drücke OK.
- 3. Blätter mit den Pfeiltasten < / > zu Netzwerk und bestätige mit V
- 4. Zeile Netzwerk wählen mit V wählen und mit OK bestätigen.

|                                            |                                          |     |        |    | 10 100 1000 |                 |              |             |
|--------------------------------------------|------------------------------------------|-----|--------|----|-------------|-----------------|--------------|-------------|
|                                            | Bild                                     | Ton | Quelle | TV | Netzwerk    | Timerliste      | Jugendschutz |             |
|                                            | Verbindungstyp ändern                    |     |        |    |             | Kabellos        |              |             |
|                                            | WLAN                                     |     |        |    |             |                 | Ein          |             |
|                                            | Netzwerk wählen<br>Netzwerkkonfiguration |     |        |    |             | N/A<br>Manuell  |              |             |
|                                            |                                          |     |        |    |             |                 |              |             |
|                                            | Wake-on-LAN                              |     |        |    | Aus         |                 |              |             |
|                                            | IP Adresse                               |     |        |    |             | 192.168.000.200 |              |             |
| Verbinden 🗂 Tasten 🔅 Wählen 😤 Eingabemodus |                                          |     |        |    | emodus      | BACK - Zurück   |              | FXITI- Beer |

5. Nun das neue Netzwerk wählen und die neuen Daten eingeben und speichern.